# 「KDDI クラウドオートコール」 セルフページのご利用方法

本紙は、「KDDI クラウドオートコール」をご契約のお客さま向け「セルフページ」ご利用方法のご案内です。

「セルフページ」より、お客さまご自身でご契約内容の確認/変更、ご利用料金の確認などを行うことができます。 ※セルフページはSSL対応ページのため、ブラウザのバージョンが低い場合や、機種によっては表示できない場合があります。

### 【注意】 お客さまが「セルフページ」をご利用の上、設定変更などを行った場合には、必ず内容をご確認ください。

## 目次

| 内容                            | ページ |
|-------------------------------|-----|
| ログイン方法                        | 2   |
| ご契約内容の確認                      | 3   |
| パスワードの変更方法                    | 4   |
| <br>ご利用料金の確認                  | 6   |
| ウェブ上でのご利用明細の確認                | 7   |
| ご利用明細のダウンロード                  | 8   |
| ダウンロードファイル(CSVファイル)のファイルレイアウト | 11  |
|                               | 12  |

#### 手順 ブラウザのアドレス(D)バーに下記URLを入力し、"Enter"ボタンを押します。

URL : https://ipphone-selfpage.kddi.jp/

#### 手順 2 セルフID・セルフパスワードを入力します。

① セルフID、セルフパスワード(初期)につきましては「ご利用開始のご案内(開通通知)」をご確認ください。

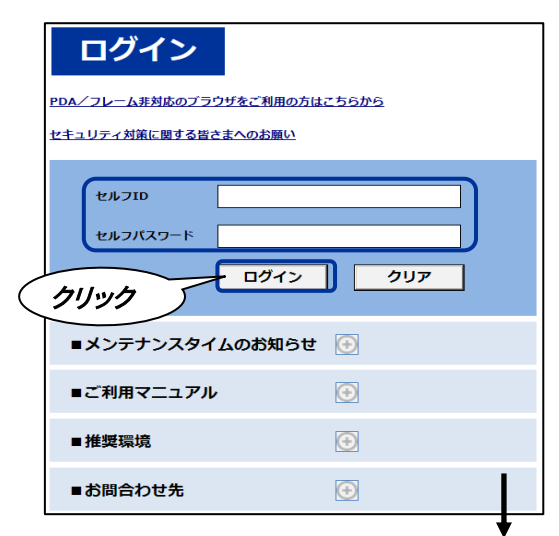

#### ② セルフページのメニューと現在のご契約内容が表示されます。

| 在のご契約状況            | ログアウト                 |
|--------------------|-----------------------|
| きまのご契約内容は下表のとおりです  |                       |
| サービス内容             | ご契約内容                 |
| セルフID              | d123456789            |
| -<br>契約コード         | d123456789            |
| 契約電話番号数            | 2件 契約電話番号詳細           |
| チャネル数/回線数          | 1チャネル/回線              |
| 追加ダイヤルイン番号数        | 1番号                   |
| ダイヤルイン             | 未申込                   |
| auケータイ着信割引(月額料型)   | 未申込                   |
| 番号通知リクエスト          | 未申込                   |
| 着信拒否サービス           | 未申込                   |
| 特定番号通知サービス         | 未申込                   |
| フリーコール(選択)番号通知サービス | 申込済 フリーコール (選択)電話番号詳細 |
| 一括転送サービス           | 未申込                   |
| ご利用開始日             | 2010年11月15日           |
| 接続タイプ              | ダイヤルイン接続              |
| プライマリDNS           | XXX.XXX.XXX.XXX       |
| セカンダリDNS           | XXX.XXX.XXX           |

■セルフID:セルフページにログインするためのIDです。

■フリーコール(選択)番号通知サービス:発信時に相手先に通知される番号となります。

■ご利用開始日:記載されている日からご利用いただけます。

【注意】契約電話番号詳細にて表示される番号はKDDI管理番号となりますので、ご利用いただく電話番号は フリーコール(選択)番号通知サービス欄よりご確認ください。

# 手順 希望のメニューをクリック

手順2の操作後、表示される画面の左端にメニューが表示されます。 表示されたメニューの中から、ご希望のメニューをクリックしてください。

|   | セルフページメニュー      |
|---|-----------------|
|   | <u>ご契約内容の確認</u> |
| - | <u>パスワードの変更</u> |
| • | ご利用料金の確認        |

「セルフページ」では以下のメニューがご利用いただけます。

- ・ご契約内容の確認
- ・パスワードの変更

・ご利用料金の確認およびご利用明細のダウンロード

(前月分を含め過去4カ月分をご確認いただけます)

#### ■ご契約内容の確認:現在のご契約状況をご確認いただけます。

 手順2の②の画面の「フリーコール(選択)番号通知サービス」欄より「フリーコール(選択)電話番号詳細」 をクリックします。

フリーコール(選択)番号通知サービス 申込済 フリーコール(選択)電話番号詳細

「フリーコール(選択)電話番号詳細」をクリックするとご契約いただいている通知電話番号を確認する ことができます。

②ご契約中の通知電話番号の詳細をご確認いただけます。

| フ        | עי  | ーコール(選択)電        | 話番号情報    |
|----------|-----|------------------|----------|
| お客さ      | きまの | )フリーコール(選択)電話番号は | 下表のとおりです |
|          | No. | フリーコール(選択)電話番号   |          |
|          | 1   | 050xxxxxxx       |          |
| 11/17 14 | . I |                  |          |

※通常お申し込みの場合は050番号が表示されます。

※フリーコール番号をお申し込みいただいている場合は0120/0800番号が表示されます。

■パスワードの変更:「セルフページ」のセルフパスワードの変更ができます。 ① セルフページメニューから「パスワードの変更」をクリックします。

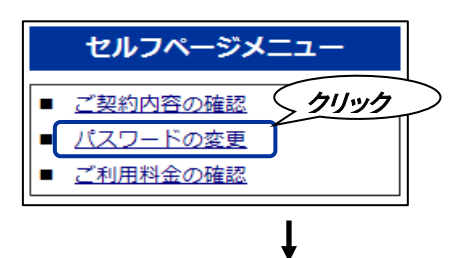

② セルフパスワード変更画面にて現在のパスワードと新しいパスワードを入力しOKをクリックします。

| 設定変更開始確認完了                                                                                                    |
|----------------------------------------------------------------------------------------------------|
| セルフパスワード変更(開始)                                                                                                    |
| 現在のセルフパスワードを入力してください                                                                                                    |
| 新しいセルフパスワードを半角の英数字で、英字と数字の両方を含んだ形で入力してください<br>(4~8文字、半角英字と半角数字の混在)                                                         |
| ・大文字・小文字の区別があります<br>・現在ご使用のセルフIDと異なるパスワードを設定してください<br>・パスワードは画面上には「*」等で表示されます<br>・登録後にパスワードをお忘れにならないようにメモをお取りいただくことをお勧めします |
| 確認のため、新しいセルフパスワードを再度入力してください<br>(4~8文字、半角英字と半角数字の混在)                                                                       |
| 入力された内容に間違いがないか、ご確認ください       OK       キャンセル                                                                               |
| クリック ↓                                                                                                    |

③ セルフパスワード変更の確認画面にてOKをクリックします。

| 設定変更    | 開始確認完了      |
|---------|-------------|
| セルフ     | パスワード変更(確認) |
| セルフパスワー | -ドを変更します    |
|         | עוויל       |
| ок      | ++>ンセル      |

④ セルフパスワード変更完了を確認してください。 「メニューに戻る」ボタンをクリックすると手順2の②の「現在のご契約内容の確認」画面に戻ります。

| 設定変更開始確認完了                 |
|----------------------------|
| セルフパスワード変更(完了)             |
| セルフパスワードの変更が完了しました         |
| 新しいパスワードは、約5分後よりご利用可能になります |
| メニューに戻る クリック               |
|                            |

※パスワードが不明になった場合は、初期化しますので法人お客さまセンター までご連絡ください。

#### ■ご利用料金の確認:過去4カ月分の利用料金をご確認いただけます。

① セルフページメニューから「ご利用料金の確認」をクリックします。

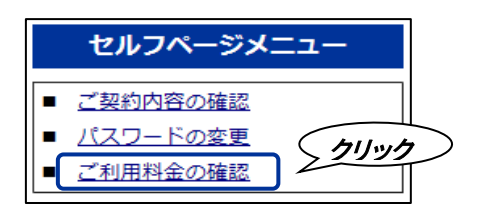

②ご利用料金の確認画面が表示されます。ご希望の確認方法をクリックします。
 ※「画面に表示」: ウェブ画面上で電話番号ごとの通話料金を確認いただけます。
 ※「ダウンロード」「作成」:通話料金/通話明細をCSVファイルでダウンロードいただけます。

| ご利                                                                                                    | ご利用料金の確認            |               |               |                   |                |             |      |                 |  |  |
|----------------------------------------------------------------------------------------------------|---------------------|---------------|---------------|-------------------|----------------|-------------|------|-----------------|--|--|
| お客さまの                                                                                                    | お客さまのご利用料金は以下のとおりです |               |               |                   |                |             |      |                 |  |  |
| 契約コー                                                                                                    | · ⊨ d12             | 3456789       |               |                   |                |             |      |                 |  |  |
| ご利用年月                                                                                                    | ご利用料金<br>合計         | 国内通話<br>ご利用料金 | 国際通話<br>ご利用料金 | 携帯/PHS通話<br>ご利用料金 | 電話番号別<br>ご利用料金 | 通話明細        | 電報明細 | ご利用期間           |  |  |
| 2017年11月                                                                                                    | 1,928円              | 56円           | 0円            | 1,872円            | 画面に表示<br>作成    | 画面に表示<br>作成 |      | 【11月01日~11月30日】 |  |  |
| 2017年10月                                                                                                    |                     |               |               |                   |                | N           |      | 【10月01日~10月31日】 |  |  |
| 2017年09月                                                                                                    |                     |               |               |                   |                | ( m         | INA  | 【09月01日~09月30日】 |  |  |
| <ul> <li>* 上記は、「光ダイレクトサービス契約的数」に基づいた料金です</li> <li>* 月をまたがって通話された場合は、翌月のご請求となります</li> <li>* 電観料金は含まれていません。電観のご利用月日は明細園面でご確認ください</li> <li>* 消費税は含まれていません</li> </ul> |                     |               |               |                   |                |             |      |                 |  |  |

■ウェブ上でのご利用明細の確認
 a. ②の「ご料金の確認」画面から表示対象月を選択し、「画面に表示」ボタンをクリックします。

| ご利                                           | ご利用料金の確認                                |                               |                                |                       |                |             |      |                 |  |  |  |
|----------------------------------------------|-----------------------------------------|-------------------------------|--------------------------------|-----------------------|----------------|-------------|------|-----------------|--|--|--|
| お客さまの                                        | お客さまのご利用料金は以下のとおりです                     |                               |                                |                       |                |             |      |                 |  |  |  |
| 契約コー                                         | - 1° d12                                | 23456789                      |                                |                       |                |             |      |                 |  |  |  |
| ご利用年月                                        | ご利用料金<br>合計                             | 国内通話<br>ご利用料金                 | 国際通話<br>ご利用料金                  | 携帯/PHS通話<br>ご利用料金     | 電話番号別<br>ご利用料金 | 通話明細        | 電報明細 | ご利用期間           |  |  |  |
| 2017年11月                                     | 1,928円                                  | 56円                           | 0円                             | 1,872円                | 画面に表示<br>作成    | 画面に表示<br>作成 |      | 【11月01日~11月30日】 |  |  |  |
| 2017年10月                                     |                                         |                               |                                |                       |                |             |      | 【10月01日~10月31日】 |  |  |  |
| 2017年09月                                     |                                         |                               |                                |                       |                | クリック /      |      | 【09月01日~09月30日】 |  |  |  |
| * 上記は、「光<br>* 月をまたがっ<br>* 電報料金は含<br>* 消費税は含ま | ダイレクトサー<br>て通話された場<br>まれていません<br>れていません | ビス契約約款」<br>合は、翌月のご<br>。電報のご利用 | に基づいた料金<br>「請求となります<br>月日は明細画配 | ☆です<br>す<br>面でご確認ください |                |             |      |                 |  |  |  |
| ,                                            |                                         |                               |                                |                       |                |             |      |                 |  |  |  |

b. 指定した月の通知電話番号の利用料金が画面上に表示されます。 指定した通知電話番号の利用明細を表示したい場合は「表示」をクリックします。

| ご利用料         | ご利用料金の確認<br>お客さまのご利用料金は以下のとおりです |         |           |    |         |    |            |     |  |  |
|--------------|---------------------------------|---------|-----------|----|---------|----|------------|-----|--|--|
| 契約コード        | d123456789                      |         |           |    |         |    |            |     |  |  |
| ご利用月         | 2017年11月                        |         |           |    |         |    |            |     |  |  |
|              | 利用料金照会画                         | 面へ戻る    | $\langle$ | クリ | ック      |    |            |     |  |  |
| ご利用          | ご利用料金                           | 国内通話ご利用 | 料金        | 1/ | 国際通話ご利用 | 料金 | 携帯/PHS通話ご利 | 用料金 |  |  |
| 電話番号         | 合計                              | 合計      | 明細        |    | 合計      | 明細 | 合計         | 明細  |  |  |
| 050XXXXXXXX  | 1,928.50円                       | 56.00円  | 表示        |    | 0.00円   | 表示 | 1,872.50円  | 表示  |  |  |
| * 月をまたがって通話さ | れた場合は、翌月でのご請求                   | となります   |           |    |         |    |            |     |  |  |
|              | 利用料金照会画                         | 面へ戻る    |           |    |         |    |            |     |  |  |

### ご利用電話番号欄に通知電話番号が表示されます。

## c. 指定した番号の利用明細が表示されます。

| ごオ              | ご利用明細(国内通話)の確認     |         |                    |                     |      |               |       |  |  |  |
|-----------------|--------------------|---------|--------------------|---------------------|------|---------------|-------|--|--|--|
| お客さま            | このご利用              | 明細は     | 以下のとおりで            | ਰ                   |      |               |       |  |  |  |
| 契約:             | ⊐− <i>ド</i>        | d1234   | 56789              |                     |      |               |       |  |  |  |
| 電話              | 番号                 | 01202   | 223335             |                     |      |               |       |  |  |  |
| ご利用月<br>10件/ページ | 2017年11月<br>まで表示しま | ਤੇ<br>ਰ | 電話番号別利用<br>ご利用金額合計 | 料金照会画面へ戻る<br>56.00円 |      |               |       |  |  |  |
| 番号              |                    | 通話開     | 始日時                | 通話先電話番号             | 地域名  | 通話時間          | 通話料金  |  |  |  |
| 1               | 05/01(金            | )20時12  | 2分21.5秒            | 03-xxxx-xxxx        | 東京   | 0時間 01分 06.0秒 | 8.00円 |  |  |  |
| 2               | 05/01(金            | )20時16  | 5分00.5秒            | 03-xxxx-xxxx        | 東京   | 0時間 00分 11.5秒 | 8.00円 |  |  |  |
| 3               | 05/01(金            | )20時16  | 5分024.5秒           | 03-xxxx-xxxx        | 東京   | 0時間 00分 09.5秒 | 8.00円 |  |  |  |
| 4               | 05/01(金            | )20時18  | 3分11.0秒            | 03-xxxx-xxxx        | 東京   | 0時間 00分 02.0秒 | 8.00円 |  |  |  |
| 5               | 05/04(月            | )13時46  | 5分04.5秒            | 050-xxxx-xxxx       | IP電話 | 0時間 00分 10.0秒 | 8.00円 |  |  |  |
| 6               | 05/04(月            | )13時52  | 2分22.0秒            | 050-xxxx-xxxx       | IP電話 | 0時間 00分 33.2秒 | 8.00円 |  |  |  |
| 7               | 05/04(月            | )14時22  | 2分56.5秒            | 03-xxxx-xxxx        | 東京   | 0時間 00分 15.5秒 | 8.00円 |  |  |  |
|                 |                    |         | 電話番号別利用            | 料金照会画面へ戻る           |      |               |       |  |  |  |

通話開始日時、通話先電話番号、地域名、通話時間、通話料金が表示されます。 ※月をまたがって接続された通話の料金は、翌月でのご請求となります。

#### A. ファイル未作成の場合

I.ダウンロード用の明細ファイルを作成するため、料金確認画面にて「作成」をクリックします。

| 契約コード     d123456789       ご利用年月     ご利用料金     国内通話     国際通話     (第幣/PHS)通話     電話番号別     通話明細     電報明細     ご利用期間       2017年11月     1,928円     56円     0円     1,872円     (11月01日~11月30日)       2017年10月     (10月01日~10月31日)     (10月01日~10月31日)     (10月01日~00月31日)       2017年10月     (10月01日~00月31日)     (10月01日~00月31日)       2017年10月     (10月01日~00月31日)     (10月01日~00月31日)       2017年10月     (10月01日~00月31日)     (10月01日~00月31日)       2017年10月     (10月01日~00月31日)     (10月01日~00月31日)       2017年10月     (10月01日~00月31日)     (10月01日~00月31日)       2017年10月     (10月01日~00月31日)     (10月01日~00月31日)       2017年10月     (10月01日~00月31日)     (10月01日~00月31日)       2017年10月     (10月01日~00月31日)     (10月01日~00月31日)       2017年10月     (10月01日~00月31日)     (10月01日~00月31日)       2017年10月     (10月01日~00月31日)     (10月01日~00月31日)       2017年10月     (10月01日~00月31日)     (10月01日~00月31日)       2017年10月     (10月01日)     (10月01日~00月31日)       2017年10月     (10月01日)     (10月01日~00月31日)       2017年10月     (10月01日)     (10月01日)       11月10日     (10月01日)     (10月01日)       11月11日     (10月01日)     (10月01日)       11日     (10月01日)     (10月01日) <th>ご利</th> <th>用料金</th> <th></th> <th>おりです</th> <th></th> <th></th> <th></th> <th>ログ</th> <th>アウト</th> | ご利                                                                                  | 用料金                                     |                               | おりです                            |                       |                |             | ログ   | アウト            |
|----------------------------------------------------------------------------------------------------|-------------------------------------------------------------------------------------|-----------------------------------------|-------------------------------|---------------------------------|-----------------------|----------------|-------------|------|----------------|
| ご利用年月       ご利用料金       国内通話       国際通話       携帯/PHS通話       電話番号別       通話明細       電報明細       ご利用期間         2017年11月       1,928円       56円       0円       1,872円       画面に表示       画面に表示       (11月01日~11月30日         2017年11月       1,928円       56円       0円       1,872円       作成       作成       (11月01日~11月30日         2017年10月       2017年10月       1       1,928円       1,872円       作成       (10月01日~10月31日         2017年10月       1       1       1,928円       1,872円       作成       (10月01日~10月31日         2017年10月       1       1,928円       1,872円       作成       (10月01日~10月31日         2017年0月       1       1,928円       1,872円       1,919       (09月01日~09月30日         217年0月       1       1,928円       1,872円       1,919       (09月01日~09月30日         217年0月       1       1,928       1,919       1,919       (10月01日~09月30日         217年1月       1,928       1,919       1,919       1,919       (10月01日~09月30日         217年1月       1,928       1,919       1,919       1,919       1,919       1,919         217年1月       1,919       1,919       1,919       1,919       1,919       1,919                                                                                                    | - 契約コー                                                                              | - 15 d12                                | 23456789                      |                                 |                       |                |             |      |                |
| 2017年11月     1,928円     56円     0円     1,872円     町面に表示     町面に表示     【11月01日~11月30日       2017年10月     (10月01日~10月31日     (10月01日~10月31日     (10月01日~10月31日       2017年09月     ・     (10月01日~10月30日       2017年10月     (10月01日~10月31日       2017年10月     (10月01日~10月31日       2017年10日     (10月01日~10月31日       2017年10日     (10月01日~10月31日       2017年10日     (10月01日~10月31日       2017年10日     (10月01日~10月31日       2017年10日     (10月01日~10月31日       2017年10日     (10月01日~10月31日       2017年10日     (10月01日~10月31日       2017年10日     (10月1日~10月31日       2017年10日     (10月                                                                                                    | ご利用年月                                                                               | ご利用料金<br>合計                             | 国内通話<br>ご利用料金                 | 国際通話<br>ご利用料金                   | 携帯/PHS通話<br>ご利用料金     | 電話番号別<br>ご利用料金 | 通話明細        | 電報明細 | ご利用期間          |
| 2017年10月     【10月01日~10月31日       2017年09月     【10月01日~09月31日       * 上記は、「光ダイレクトサービス契約的款」に基づいた料金です     【09月01日~09月30日       * 月をまたがって通話された場合は、翌月のご請求となります     ●       * 職料合は含まれていません。電報のご利用月日は明細画面でご確認ください     * 消費物は含まれていません                                                                                                    | 2017年11月                                                                            | 1,928円                                  | 56円                           | 0円                              | 1,872円                | 画面に表示 作成       | 画面に表示<br>作成 |      | 【11月01日~11月30日 |
| 2017年09月<br>* 上記は、「光ダイレクトサービス契約的款」に基づいた料金です<br>* 月をまたがって通話された場合は、翌月のご請求となります<br>* 電報料金は含まれていません。電報のご利用月日は特細園面でご確認ください<br>* 消費税は含まれていません                                                                                                    | 2017年10月                                                                            |                                         |                               |                                 |                       | 7              |             |      | 【10月01日~10月31日 |
| * 上記は、「光ダイレクトサービス契約的款」に基づいた料金です<br>・ 月をまたがって温話された場合は、翌月のご満歩となります<br>・ 電報料金は含まれていません。電報のご利用月日は明細画面でご確認ください<br>・ 消費税は含まれていません。                                                                                                    | 2017年09月                                                                            |                                         |                               |                                 |                       | (              | カリック        |      | 【09月01日~09月30日 |
|                                                                                                    | <ul> <li>・ 上記は、「光</li> <li>* 月をまたがっ</li> <li>* 電戦料金は含</li> <li>* 消費税は含ま:</li> </ul> | ダイレクトサー<br>て通話された場<br>まれていません<br>れていません | ビス契約約款」<br>合は、翌月のこ<br>。電報のご利用 | に基づいた料金<br>ご請求となります<br>月月日は明細画面 | 全です<br>け<br>町でご確認ください |                |             |      |                |

Ⅱ. 対象月を確認の上、「明細作成」ボタンをクリックします。

| 月別明細             | (ご利用)                  | 料金)  | 作成受付の     | 確認 |  |
|------------------|------------------------|------|-----------|----|--|
| お客さまの月別町         | 1細(ご利用料金)              | 作成対象 | は以下のとおりです |    |  |
| 契約コード<br>ご利用年月   | d123456789<br>2017年11月 |      | クリック      | >  |  |
| ご利用料金確認画面へ戻る明細作成 |                        |      |           |    |  |
|                  |                        | Ļ    |           |    |  |

Ⅲ. 明細作成が完了すると下記画面が表示され、自動的にダウンロード画面に移行します。

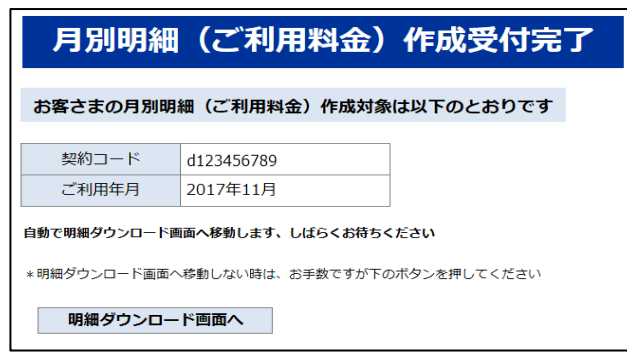

※作成中にエラーが発生した場合は、エラーメッセージが表示されます。 ※自動移行しない場合、「明細ダウンロード画面へ」ボタンをクリックしてください。

Ⅳ. 以下の画面が表示されます。

| 月別明細                          | (ご利用料金)                | ダウンロー      | ドの確認 |  |  |  |
|-------------------------------|------------------------|------------|------|--|--|--|
| お客さまの月別明                      | 細(ご利用料金)ダウンロ           | ード対象は以下のとま | らりです |  |  |  |
| 契約コード<br>ご利用年月                | d123456789<br>2017年11月 |            |      |  |  |  |
| *** ただいま作成中です、しばらくお待ちください *** |                        |            |      |  |  |  |
| ご利用料金確認画面へ戻る 画面を更新する(リロード)    |                        |            |      |  |  |  |

作成に数分かかります(通話実績によるデータ量、および混雑状況によって時間がかかる場合があります)。

Ⅴ.「明細ダウンロード」ボタンをクリックします。

| 月別明細           | (ご利用料金)ダウンロードの確認                 |
|----------------|----------------------------------|
| お客さまの月別明細      | (ご利用料金)ダウンロード対象は以下のとおりです         |
| 契約コード<br>ご利用年月 | d123456789<br>2017年11月           |
| * * * 明細が作成されて | おります。以下のボタンよりダウンロードを実行してください *** |
| ご利用料金確認        | 9回へ戻る 明細ダウンロード クリック              |

ダウンロードファイルはCSV形式となります。

※国際呼および一部の国内電話番号への通話については、ハイフンなしの表示となります。 この画面でダウンロードせず料金確認画面に戻った場合、当該画面に「ダウンロード」 ボタンが表示されます。作成された明細ファイルは48時間保存されますので、 48時間以内にダウンロードしてください。48時間経過後は、再度作成が必要です。

#### B. ファイル作成済の場合

I.料金確認画面上の「ダウンロード」ボタンをクリックします。

| ご利用料金の確認     ログァウト       お客さまのご利用料金は以下のとおりです |             |               |               |                   |                 |             |      |                 |
|----------------------------------------------|-------------|---------------|---------------|-------------------|-----------------|-------------|------|-----------------|
| 契約コー                                         | ۲۴ d12      | 23456789      |               |                   |                 |             |      |                 |
| ご利用年月                                        | ご利用料金<br>合計 | 国内通話<br>ご利用料金 | 国際通話<br>ご利用料金 | 携帯/PHS通話<br>ご利用料金 | 電話番号別<br>ご利用料金  | 通話明細        | 電報明細 | ご利用期間           |
| 2017年11月                                     | 1,928円      | 56円           | 0円            | 1,872円            | 画面に表示<br>ダウンロード | 画面に表示<br>作成 |      | 【11月01日~11月30日】 |
| 2017年10月                                     |             |               |               |                   | $\downarrow$    |             |      | 【10月01日~10月31日】 |
| 2017年09月                                     |             |               |               |                   |                 | AllwA       |      | 【09月01日~09月30日】 |
| 2017年05月                                     |             |               |               |                   |                 |             |      |                 |

Ⅱ.ダウンロード画面に移行します。以下、A-Ⅲ~Vと同様です。

| 月別明細                 | (ご利用料金)ダウンロードの確認                             |  |  |  |  |
|----------------------|----------------------------------------------|--|--|--|--|
| お客さまの月別明細            | (ご利用料金)ダウンロード対象は以下のとおりです                     |  |  |  |  |
| 契約コード<br>ご利用年月       | d123456789<br>2017年11月                       |  |  |  |  |
| ご利用年月 *** 明細が作成されて   | 2017年11月<br>おります。以下のボタンよりダウンロードを実行してください *** |  |  |  |  |
| ご利用料金確認画面へ戻る明細ダウンロード |                                              |  |  |  |  |

### ■ダウンロードファイル(CSVファイル)のファイルレイアウト

#### 電話番号別ご利用料金

|             | 項番               | 項目名称                         | 長さ                   | 内容                                             | 備考 |
|-------------|------------------|------------------------------|----------------------|------------------------------------------------|----|
|             | 1                | ご利用電話番号                      | 14                   | 「ご利用電話番号」文字列を設定                                |    |
|             | 2                | 合計料金                         | 8                    | 「合計料金」文字列を設定                                   |    |
| ヘッダー        | 3                | 国内通話                         | 8                    | 「国内通話」文字列を設定                                   |    |
| レコード        | 4                | 国際通話                         | 8                    | 「国際通話」文字列を設定                                   |    |
|             | 5                | a u 通話                       | 8                    | 「au通話」文字列を設定                                   |    |
|             | 6                | その他移動体                       | 12                   | 「その他移動体」文字列を設定                                 |    |
|             | 項番               | 項目名称                         | 長さ                   | 内容                                             | 備考 |
|             | 1                | ご利用電話番号                      | 13                   | ご利用電話番号※                                       |    |
|             |                  |                              |                      |                                                |    |
|             | 2                | 合計料金                         | 12                   | 合計料金※                                          |    |
| データ         | 2<br>3           | 合計料金<br>国内通話                 | 12<br>12             | 合計料金※<br>国内宛て通話料金※                             |    |
| データ<br>レコード | 2<br>3<br>4      | 合計料金<br>国内通話<br>国際通話         | 12<br>12<br>12       | 合計料金※<br>国内宛て通話料金※<br>国際宛て通話料金※                |    |
| データ<br>レコード | 2<br>3<br>4<br>5 | 合計料金<br>国内通話<br>国際通話<br>au通話 | 12<br>12<br>12<br>12 | 合計料金※<br>国内宛て通話料金※<br>国際宛て通話料金※<br>a u 宛て通話料金※ |    |

※右半角スペースはトリミング

| 通話明細        |    |         |    |                                                     |                     |
|-------------|----|---------|----|-----------------------------------------------------|---------------------|
|             | 項番 | 項目名称    | 長さ | 内容                                                  | 備考                  |
| ヘッダー        | 1  | ご利用電話番号 | 14 | 「ご利用電話番号」文字列を設定                                     |                     |
|             | 2  | 通話開始日時  | 12 | 「通話開始日時」文字列を設定                                      |                     |
|             | 3  | 通話開始時刻  | 12 | 「通話開始時刻」文字列を設定                                      |                     |
|             | 4  | 着信電話番号  | 12 | 「着信電話番号」文字列を設定                                      |                     |
|             | 5  | 地域名     | 6  | 「地域名」文字列を設定                                         |                     |
|             | 6  | 通話時間    | 8  | 「通話時間」文字列を設定                                        |                     |
|             | 7  | 内線区分    | 8  | 「内線区分」文字列を設定                                        |                     |
|             | 8  | 呼種別     | 6  | 「呼種別」文字列を設定                                         |                     |
|             | 9  | 通話料     | 6  | 「通話料」文字列を設定                                         |                     |
|             | 項番 | 項目名称    | 長さ | 内容                                                  | 備考                  |
|             | 1  | ご利用電話番号 | 13 | ご利用電話番号※                                            |                     |
|             | 2  | 通話開始日付  | 10 | 通話開始日時<br>「YYYY/MM/DD」形式の文字列                        | 年/月/日               |
|             | 3  | 通話開始時刻  | 10 | 通話開始時刻<br>「hhmmss.s」形式の文字列                          | 時∶分∶秒.S(S∶0.1<br>秒) |
|             | 4  | 着信電話番号  | 21 | 着信先電話番号※                                            |                     |
|             | 5  | 地域名     | 20 | 着信先地域名※                                             |                     |
| データ<br>レコード | 6  | 通話時間    | 10 | 通話時間<br>「hhmmss.s」形式の文字列<br>ただし「番号案内」の場合は件数<br>例)〇件 |                     |
|             | 7  | 内線区分    | 4  | 文字列「外線」or「内線」                                       |                     |
|             | 8  | 呼種別     | 80 | 呼種<br>例)「国内呼」「携帯呼」「携帯呼(au<br>定額)」「IP間呼」などの文字列       |                     |
|             | 9  | 通話料     | 6  | 通話料※                                                |                     |

※右半角スペースはトリミング

# セルフページについてのお問い合わせ先 KDDI株式会社 法人お客さまセンター 0077-7007(無料) 0120-921-919(無料) ※受付時間 平日: 9:00~18:00(土・日・祝日・年末年始を除く) ※携帯電話、PHSからもご利用いただけます。